# 9.2 Class Facility Search

**Purpose:** Use this document as a reference for how to search for a class facility in ctcLink.

Audience: Class Builders

• You must have at least one of these local college managed security roles:

- ZZ CM Local Configuration
- ZZ CS Search Class Cat Faculty

If you need assistance with the above security roles, please contact your local college supervisor or IT Admin to request role access.

## **Class Facility Search**

Navigation: NavBar > Navigator > Curriculum Management > Facility and Event Information > Class Facility Usage

- 1. The Class Facility Usage search page displays.
- 2. Enter your **SetID**.
- 3. Enter **Building**.
- 4. Select Search.

| Class Facility Usage                                                                          |
|-----------------------------------------------------------------------------------------------|
| Enter any information you have and click Search. Leave fields blank for a list of all values. |
| Find an Existing Value                                                                        |
| ▼ Search Criteria                                                                             |
| SetID = V WA220                                                                               |
| Facility ID begins with 🗸                                                                     |
| Building begins with 🧹 TC015                                                                  |
| Room begins with 🧹                                                                            |
| Description begins with 🧹                                                                     |
| Facility Type = 🗸                                                                             |
| Case Sensitive                                                                                |
|                                                                                               |
| Search Clear Basic Search 🖾 Save Search Criteria                                              |

5. A list of qualifying rooms displays at the bottom of the Class Facility Usage search page. Select one.

| Class Facility Usage                                                                                                   |
|----------------------------------------------------------------------------------------------------|
| Enter any information you have and click Search. Leave fields blank for a list of all values.                          |
| Find an Existing Value                                                                                                 |
| ▼ Search Criteria                                                                                                    |
| SettD = V WA220 Q                                                                                                    |
| Facility ID begins with 🗸                                                                                              |
| Building begins with V TC015                                                                                           |
| Room begins with 🤟                                                                                                    |
| Description begins with V                                                                                              |
| Facility Type = V                                                                                                    |
| Case Saneitiva                                                                                                    |
|                                                                                                    |
|                                                                                                    |
| Search Clear Basic Search                                                                                              |
|                                                                                                    |
| Search Results                                                                                                    |
| View All First 🚯 1-34 of 34 🛞 Last                                                                                     |
| SetID Facility ID Building Room Description Facility Type                                                              |
| WA220 TC0150106 TC015 0106 Building 15 - 106 Lecture Rm                                                                |
| WA220 TC0150107 TC015 0107 Building 15 - 107 CompLab                                                                   |
| WA220 TC0150107 TC015 0107 Building 15 - 107 Lecture Rm                                                                |
| WA220 TC0150124 TC015 0124 Building 15 - 124 Laboratory                                                                |
| WA220 TC0150124L TC015 0124L Building 15 - 124L Laboratory                                                             |
| WA220 TC0150125 TC015 0125 Building 15 - 125 Laboratory                                                                |
| WA220 TC0150125L TC015_0125L Building 15 - 125L Laboratory<br>WA220 TC0150129_TC015_0129_Building 15 - 129_L aboratory |
| WA220 TC01501281 TC015 01281 Building 15 - 1281 Laboratory                                                             |
| WA220 TC0150201 TC015 0201 Building 15 - 201 Lecture Rm                                                                |
| WA220 TC0150202 TC015 0202 Building 15 - 202 Lecture Rm                                                                |
| WA220 TC0150203 TC015 0203 Building 15 - 203 Lecture Rm                                                                |
| WA220 TC0150204 TC015 0204 Building 15 - 204 Lecture Rm                                                                |
| WA220 TC0150220 TC015 0220 Building 15 - 220 Lecture Rm                                                                |
| WA220 TC0150223 TC015 0223 Building 15 - 223 Laboratory                                                                |
| WA220 TC0150224 TC015 0224 Building 15 - 224 Laboratory                                                                |
| WA220 TC0150224L TC015 0224L Building 15 - 224L Laboratory                                                             |
| WA220 TC0150226 TC015 0226 Building 15 - 226 Laboratory                                                                |
| WA220 TC0150227 TC015 0227 Building 15 - 227 Laboratory                                                                |
| WA220 TC0150227L TC015 0227L Building 15 - 227L Laboratory                                                             |
| WA220 (C0150301 (C015 0301 Building 15 - 301 Lecture Rm<br>WA220 (C0150302 (C015 0302 Building 15 - 302 Lecture Rm     |
| WA220 TC0150303 TC015 0303 Building 15-302 Ledure Rm                                                                   |
| WA220 TC0150304 TC015 0304 Building 15 - 304 Lecture Rm                                                                |
| WA220 TC0150320 TC015 0320 Building 15 - 320 Laboratory                                                                |
| WA220 TC0150320L TC015 0320L Building 15-0320L Laboratory                                                              |
| WA220 TC0150320L TC015 0320L Building 15-320L Laboratory                                                               |
| WA220 I C0150324 I C015 0324 Building 15 - 324 Laboratory                                                              |
| WA220 TC0150324L TC015_0324L Building 15-0324L Laboratory<br>WA220 TC0150329_TC015_0329_Building 15-329_Laboratory     |
| WA220 TC01503281 TC015 03281 Building 15-03281 Laboratory                                                              |
| WA220 TC015ARR TC015 ARR Building 15 - ARR Lecture Rm                                                                  |
| WA220 TC015TBD TC015 TBD Building 15 - TBD Lecture Rm                                                                  |
|                                                                                                    |

- 6. The **Class Facility Usage** page displays.
- 7. Enter **Term**.
- 8. Enter **Session**.

### 9. Enter **Day of the Week**.

### 10. Select Fetch Class Meetings.

| Class Facility Usage        |                          |                          |
|-----------------------------|--------------------------|--------------------------|
| SetID WA220                 |                          |                          |
| Facility ID TC0150201       | SCIENCE 0201             | Room Capacity 35         |
| *Term 2185 🔍                | 2018 SUMMR               | Facility Type Lecture Rm |
| Session 1 🔍                 | Regular                  | *Day of the Week Monday  |
|                             |                          | Fetch Class Meetings     |
| Return to Search + Previous | s in List ↓ Next in List | <b>₩</b> Notify          |
|                             |                          |                          |
|                             |                          |                          |
|                             |                          |                          |
|                             |                          |                          |
|                             |                          |                          |

11. The results will display what is already scheduled in that building and room with the times.

|                         | Facility ID TC0150201 SCIE<br>*Term 2185 Q 2018<br>Session 1 Q Regu |        |         | IENCE 0201<br>18 SUMMR<br>gular |              |              |              | Room Capacity<br>Facility Type<br>*Day of the Week |   |    | city<br>ype<br>eek | 35<br>Lecture Rm<br>Monday<br>Fetch | n Class Meetin | ~<br>gs |        |
|-------------------------|---------------------------------------------------------------------|--------|---------|---------------------------------|--------------|--------------|--------------|----------------------------------------------------|---|----|--------------------|-------------------------------------|----------------|---------|--------|
| Class Sec<br>Start Time | tions<br>End Time S                                                 | ubject | Catalog | Section                         | М            | Tu           | W            | Th                                                 | F | Sa | Su                 | Start Date                          | End Date       | Session | Tot Er |
| 7:30AM                  | 9:00AM M                                                            | IATH&  | 151     | 01                              | $\checkmark$ | $\square$    | $\checkmark$ | $\checkmark$                                       |   |    |                    | 06/25/2018                          | 08/16/2018     | 1       | 0      |
| 1.50Am                  |                                                                     |        |         |                                 |              |              |              |                                                    |   |    |                    |                                     |                |         |        |
| 9:10AM                  | 10:40AM M                                                           | IATH&  | 151     | 02                              | $\checkmark$ | $\checkmark$ | $\leq$       | $\leq$                                             |   |    |                    | 06/25/2018                          | 08/16/2018     | 1       | 0      |

### 12. Process complete.